## Sestavené případy

Vyberte případ hospitalizace pacienta s číslem 470319 0286, ze zdroje dat KDAVKA, pro současné období. Zjistěte základní a vedlejší diagnózu pacienta, jaké léky byly pacientovi podány a jaká vyšetření absolvoval.

Postup:

- ▲ V menu zvolíme možnost Případy-Sestavené případy-doklady.
- Do vyhledávacího formuláře vpravo zadáme do pole Pacient číslo pacienta (470319 0286), do pole Z zadáme P (pro výběr dat ze zdroje KDAVKA), do pole Typ zadáme C pro výběr současného období, stiskneme Vyhledat.

| Vyhledávání: |             |   |
|--------------|-------------|---|
| Případ       |             | Ν |
| IČZ          |             | N |
| Z            | P           | v |
| Pacient      | 470319 0286 | v |
| Přijat       |             | D |
| Propuštěn    |             | D |
| Verze        |             | Ν |
| Dg           |             | v |
| Uk           |             | v |
| Body         |             | N |
| KČ           |             | N |
| DRG          |             | v |
| Тур          | C           | V |
| RV           |             | Ν |
| Dordl DV     |             | N |

- Poté se nám objeví záznam konkrétního případu, kterému odpovídají vyhledávací parametry.
- Základní diagnózu lze zjistit najetím kurzoru myši na kod diagnózy uvedený v poli s názvem Dg.
- Stejně tak jako vedlejší diagnóza je i základní diagnóza je pak také přístupná po stisknutí tlačítka Grouper umístěného na konci řádku. Stiskneme tedy tlačítko Grouper.

| Případ <b>V≜</b> ( | IČZ 👫                                                            | Z 74( | Pacient VA     | Přijat 🚺   | Propuštěn 🖬 | I Verze V≜4 | Dg V∆4 | Uk V&( |  | DRG VA | Typ 👫 | RV VA(   | Rozdi RV 👫 | ZP VA | Optimální DRG 👫 | > Inlier V∆∢ | Ičp 👫 丨 |   |         |
|--------------------|------------------------------------------------------------------|-------|----------------|------------|-------------|-------------|--------|--------|--|--------|-------|----------|------------|-------|-----------------|--------------|---------|---|---------|
| 1138113            | 8006000                                                          | Р     | 470319<br>0286 | 01.07.2005 | 01.07.2005  | 4           | I64    | 1      |  | 01351  | с     | 0,938000 | 0,000000   | 207   | 05403           | 0            | 8006016 | 4 | Grouper |
|                    | Dg:Cévní mozková přihoda, neurčená jako krvácení<br>nebo infarkt |       |                |            |             |             |        |        |  |        |       |          |            |       |                 |              |         |   |         |

A Po stisknutí tlačítka Grouper se nám zobrazí následující tabulka se základními informacemi. V tabulce zjistíme základní a vedlejší diagnózu:

| 🐻 Grouper                |                |                                           |                      |                           |
|--------------------------|----------------|-------------------------------------------|----------------------|---------------------------|
| 屪 Vstupní údaje          |                |                                           |                      |                           |
| Identifikace případu 1   | 138113         | Pacient 470319 0286                       | Jméno                |                           |
| Datum příjmu 0           | 1.07.2005      |                                           | Datum narození       | 19.03.1947                |
| Datum propuštění 0       | 1.07.2005      |                                           | Věk v letech         | 58                        |
| Délka hospitalizace 1    |                | (Vypočítá se automaticky)                 | Věk ve dnech         | 104                       |
| Kód propuštění 0         | 1 propuštěn do | o ambulantní péče                         |                      | •                         |
| Přijmová diagnóza        |                |                                           | Pohlaví              | 1,M,m muž 👻               |
| Základní diagnóza 🚺      | 54             |                                           | Porodní hmotnost     | 0                         |
| <u> </u>                 |                |                                           | Příznak narození zde | ○ Ano  ● Ne               |
| Vedlejší diagnózy        |                | \$ \$ \$   \$ \$ \$   \$ \$ \$   \$ \$ \$ | Výkony               |                           |
|                          |                | Zpracovat Kombinad                        | ce Zpět na přípa     | ldy                       |
| 💷 Výsledek               |                |                                           |                      | -                         |
| DRG skupina              | 01351          | Chybový stav                              | 0                    |                           |
| Rel. váha DRG            | 0.938          | Chybové příznaky dia                      | gnóz 0               | Identifikace grouperu 004 |
| Střední doba hospitaliza | ace 9          | Chybové příznaky výl                      | konů                 | Typ úhrady                |
| Spodní trimpoint         | 3              | Horní trimpoint                           | 27                   | Ekonomický trimpoint 0    |

- A Pomocí tlačítka **Zpět na případy** se dostaneme zpět k vyhledávanému případu.
- V dolní části obrazovky pak nalezneme přehled všech dokladů této hospitalizace, ze kterých lze zjistit vyšetření, které pacient absolvoval a léky, kterému byly podány. Pro zobrazení detailu vyšetření slouží tlačítko Řádek na konci každého záznamu. O jaký druh dokladu se jedná zjistíme po najetí kurzoru myši na pole Druh. (Čísla jednotlivých dokladů jsou také k dohledání v číselníku Druhy dokladů menu Číselníky-Prohlížení)

| 🔲 Doklad                                  | II Doklad                                                            |        |         |          |         |                  |                |                    |        |         |                    |             |                 |       |       |
|-------------------------------------------|----------------------------------------------------------------------|--------|---------|----------|---------|------------------|----------------|--------------------|--------|---------|--------------------|-------------|-----------------|-------|-------|
| Záznamy: 1-4 z 4 🔻 🤜 📄 Tisk Export do XLS |                                                                      |        |         |          |         |                  |                |                    |        |         |                    |             |                 |       |       |
| ID V∆4                                    | Pacient 🖬 🕯 🕯                                                        | Druh 👫 | Ičp ₹≜4 | IčpŽ ▼∆4 | Odb ₹≜4 | Odbž <b>V</b> ≜∢ | Dg <b>V</b> ∆∢ | Doklad <b>V</b> ≜∢ | Uk ₹≜4 | Dop V≜4 | Přijat <b>V</b> ≜∢ | Propuštěn 🖬 | Vystaveno 🖬 🕯 🕯 | V V∆∢ | Řádek |
| 3338664                                   | 470319 0286                                                          | 06     | 8006324 | 8006016  | 404     | 1F1              | L308           | 1494268            |        |         | 01.07.2005         | 01.07.2005  | 01.07.2005      | 0     | Řádek |
| 3338643                                   | 470319 0286                                                          | 06     | 8006491 | 8006016  | 809     | 1F1              | I64            | 1493190            |        |         | 01.07.2005         | 01.07.2005  | 01.07.2005      | 0     | Řádek |
| 3338644                                   | 470319 0286                                                          | 03     | 8006491 | 8006016  | 809     | 1F1              |                | 1493191            |        |         | 01.07.2005         | 01.07.2005  |                 | 0     | Řádek |
| 3390593                                   | 3390593 470319 0286 Druh dokladu:Zvlášť účtovaná léčiva a prostředky |        |         |          |         |                  | I64            | 1497894            | 1      | 1       | 01.07.2005         | 01.07.2005  |                 | 0     | Řádek |
|                                           | zdravotnické techniky                                                |        |         |          |         |                  |                |                    |        |         |                    |             |                 |       |       |

▲ V případě, že chceme zjistit jaké léky pacientovi byly podány vybereme řádek

| Kó | d V |     | Druh kódu <b>V∆</b> ∢ | Množ <b>V</b> ∆∢ | Datum <b>7</b> ≜4 | Dg <b>V∆</b> ∢ | Odb <b>V</b> ∆∢ | Body ₹▲4 | Body v Kč <b>V</b> ∆∢ | Cena v Kč 👫 | V▼∆∢ |
|----|-----|-----|-----------------------|------------------|-------------------|----------------|-----------------|----------|-----------------------|-------------|------|
| 56 | 340 | 1   | L                     | 1,500            | 01.07.2005        |                |                 | 0        | 0,00                  | 2638,50     | 0    |
|    | IO  | MEF | RON 400               |                  |                   |                |                 |          |                       |             |      |

s druhem dokladu 03 a stiskneme tlačítko **Řádek**. Název léku, který byl pacientovi podán se zobrazí po najetí kurzoru myši na kód (viz.obrázek). Jedná se o lék Iomeron 400 v množství 1,5 v ceně 2638,50 Kč. (pozn.Pokud bychom chtěli zjistit nějaké další informace o léku, najdeme jej v číselníku HVLP.)

- A Druh kódu upřesňuje zda se jedná o HVLP 1, IVL-2 či PZT-3
- A Tlačítkem **Zpět na případy** se dostaneme k vyhledávanému případu.
- Vyšetření (výkony), které pacient absolvoval najdeme v dokladu s kódem 02 po stisknutí tlačítka Řádek.

| 🔲 Doklad       | Doklad                                        |          |                 |                  |                 |                  |                |                    |                |                 |                    |                       |             |      |       |
|----------------|-----------------------------------------------|----------|-----------------|------------------|-----------------|------------------|----------------|--------------------|----------------|-----------------|--------------------|-----------------------|-------------|------|-------|
| Záznamy:       | Záznamy: 1-4 z 4 🔻 < > >>> Tisk Export do XLS |          |                 |                  |                 |                  |                |                    |                |                 |                    |                       |             |      |       |
| ID <b>V∆</b> ∢ | Pacient <b>▼</b> ▲∢                           | Druh 741 | Ičp <b>V</b> ∆∢ | IčpŽ <b>V</b> ≜4 | Odb <b>V</b> ≜4 | OdbŽ <b>V</b> ∆∢ | Dg <b>V∆</b> ∢ | Doklad <b>V</b> ≜4 | Uk <b>V</b> ≜1 | Dop <b>V</b> ∆4 | Přijat <b>V∆</b> ∢ | Propuštěn <b>V</b> ≜4 | Vystaveno 👫 | VV▲∢ | Řádek |
| 3338664        | 470319 0286                                   | 06       | 8006324         | 8006016          | 404             | 1F1              | L308           | 1494268            |                |                 | 01.07.2005         | 01.07.2005            | 01.07.2005  | 0    | Řádek |
| 3338643        | 470319 0286                                   | 06       | 8006491         | 8006016          | 809             | 1F1              | I64            | 1493190            |                |                 | 01.07.2005         | 01.07.2005            | 01.07.2005  | 0    | Řádek |
| 3338644        | 470319 0286                                   | 03       | 8006491         | 8006016          | 809             | 1F1              |                | 1493191            |                |                 | 01.07.2005         | 01.07.2005            |             | 0    | Řádek |
| 3390593        | 470319 0286                                   | 02       | 8006016         |                  | 1F1             |                  | I64            | 1497894            | 1              | 1               | 01.07.2005         | 01.07.2005            |             | 0 (  | Řádek |

## ▲ Doklad 02:

| Kód V∆∢ | Druh kódu 🚺 | Množ V∆∢ | Datum 🖬 🕯 🕯 | Dg ₹≜∢ | Odb ₹≜∢ | Body ₹▲4 | Body v Kč ₹▲4 | Cena v Kč ₹▲4 | V▼≜∢ |
|---------|-------------|----------|-------------|--------|---------|----------|---------------|---------------|------|
| 11022   | 0           | 1,000    | 01.07.2005  |        |         | 218      | 0,00          | 0,00          | 0    |
| 00881   | 0           | 4,000    | 01.07.2005  |        |         | 0        | 0,00          | 0,00          | 0    |
| I10     | 8           | 0,000    |             |        |         | 0        | 0,00          | 0,00          | 0    |

Ve sloupci kód najdeme kódy jednotlivých výkonů, ve sloupci Množ potom jejich množství. V našem případě byl proveden výkon Cílené vyšetření internistou 2 (opět zjistíme pomocí najetí kurzoru myši na kód 11022) jehož cena v bodech byla 218. Dále je zde uveden výkon 00881 (Rozlišení vykázané péče hospitalizace jako:=pokračování hospitalizace) a je zde uvedena i hlavní diagnóza I10.